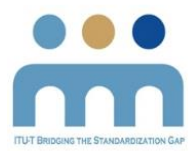

# Step by step guide on enrolling in the A.1 e-learning course

- 1. Go to the Recommendation ITU-T A.1 e-learning course by clicking the link below: <u>https://academy.itu.int/training-courses/full-catalogue/recommendation-itu-t-a1-working-methods-itu-t-study-groups-2020</u>
- 2. Click on: **PAY AND ENROLL**

|                      |        | METHODS OF HOT STO            | DY GROUPS 2019                |                 |         |
|----------------------|--------|-------------------------------|-------------------------------|-----------------|---------|
| Training overview    |        | RECC                          | MMEND/                        | ATION ITU       | -T A.1: |
| Full catalogue       | $\sim$ | WOR                           | KING ME                       | THODS OF        | = ITU-T |
| By date              |        |                               |                               |                 |         |
| By registration meth | od     |                               |                               | <b>OUF3 20</b>  | 7       |
| By topic             |        |                               |                               |                 |         |
| By region            |        |                               | EVENT DATES                   |                 | Deter   |
| By language          |        | Start Date: 20 Mar            | Start Date: 21 Mar            | World or Multi- | Price   |
|                      |        | 2019<br>End Date: 31 Dec 2019 | 2019<br>End Date: 31 Dec 2019 | Regional        | \$0.00  |
|                      |        |                               |                               |                 | PAY AND |
|                      |        | Contraction TRAINING          | TRAINING TYPE                 | 配 LANGUAGES     | ENROLL  |
|                      |        | ITU working methods           | Online self-paced             | English         |         |
|                      |        |                               |                               |                 |         |
|                      |        | BVENT<br>Inganizer            | event<br>Facilitator          | CONTACT         |         |
|                      |        |                               |                               |                 |         |

3. Click on "Cart" on the top right corner (as indicated below)

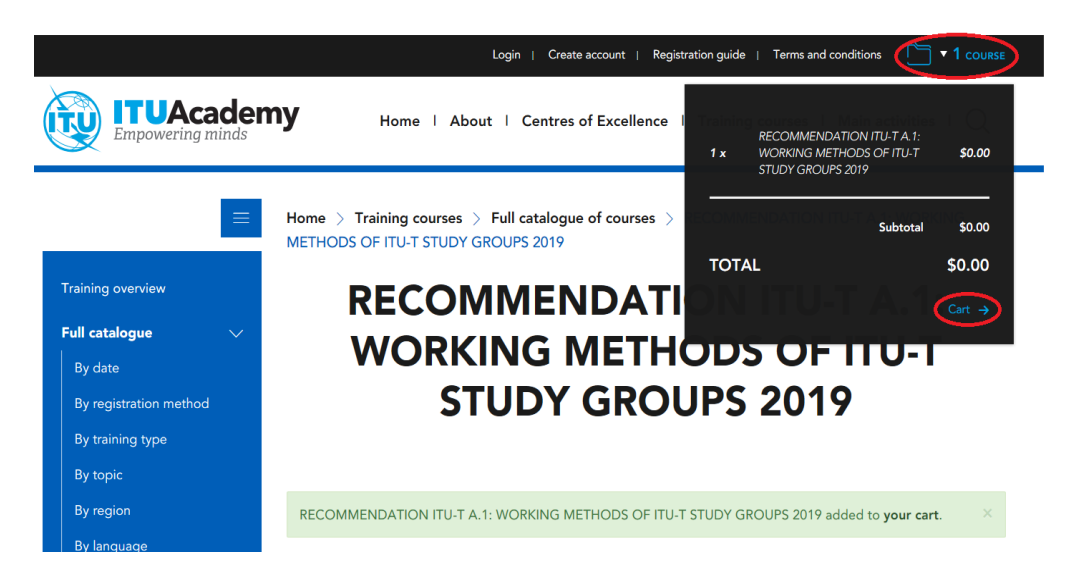

4. Click on "Checkout"

| ome > Shopping cart |       |          |        |       |
|---------------------|-------|----------|--------|-------|
|                     |       |          |        |       |
| Shopping cart       |       |          |        |       |
| Shopping cart       | Price | Quantity | Remove | Total |

5. Click on "Create an account" (if you do not already have one). Please skip this step if you already have an account on ITU Academy.

| Home > Checkout > Checkout           |                      |                 |             |  |  |
|--------------------------------------|----------------------|-----------------|-------------|--|--|
| Logi                                 | n                    |                 |             |  |  |
| 1. Login                             | 2. Order information | 3. Review       | 4. Complete |  |  |
| <b>Return</b><br><sup>Username</sup> | ing Customer         |                 |             |  |  |
| Password                             |                      |                 |             |  |  |
|                                      | _                    |                 |             |  |  |
| • <b>]</b> Log                       | in Forgot password?  | Create an accou | nt          |  |  |

- 6. Create the account by filling in the information as requested. <u>Please note that it is</u> <u>important to fill in your Full Name, as it will be the same name appearing on your</u> <u>certificate.</u>
- 7. After creating an account, please input your details and "Log in"

### 8. Click on "Cart" again

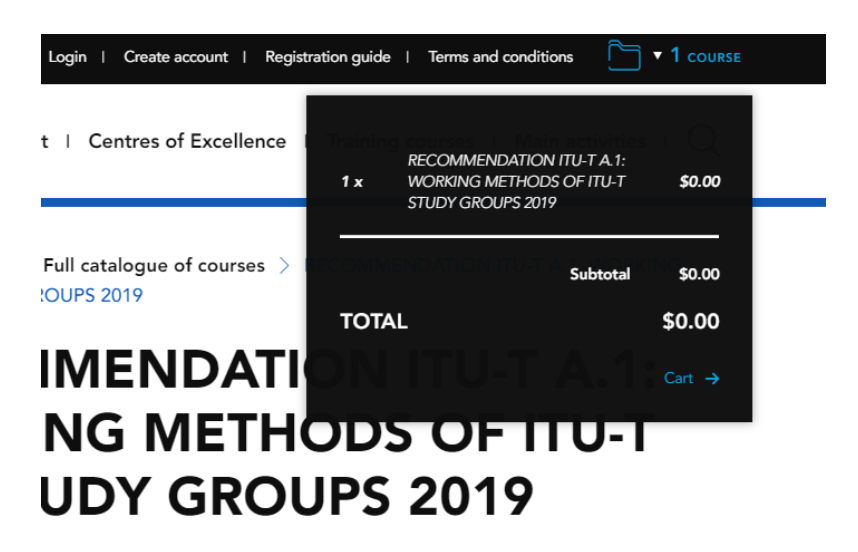

## 9. Click "checkout"

| Home > Shopping cart<br>Shopping cart                                |        |      |               |                                |  |
|----------------------------------------------------------------------|--------|------|---------------|--------------------------------|--|
|                                                                      |        |      |               |                                |  |
| RECOMMENDATION ITU-T A.1: WORKING METHODS OF ITU-T STUDY GROUPS 2019 | \$0.00 | 1.00 | 🛗 Remove      | \$0.00                         |  |
| Checkout                                                             |        |      | Subto<br>Tota | otal \$0.00<br>  <b>\$0.00</b> |  |

### 10. Complete the Billing information under "Order Summary"

# Order information 2. Review 3. Complete

11. Click on "Continue to review" after filling in the relevant details

| Terms and conditions *              |  |  |
|-------------------------------------|--|--|
| I agree to the terms and conditions |  |  |
| View terms and conditions           |  |  |
|                                     |  |  |
| Continue to review                  |  |  |
|                                     |  |  |
| Continue to review                  |  |  |

12. Review the order summary

| 2. Review         | 3. Complete                           |                       |
|-------------------|---------------------------------------|-----------------------|
|                   |                                       |                       |
|                   |                                       |                       |
|                   |                                       |                       |
| ITU-T A.1: WORKIN | IG METHODS OF ITU-T STUDY GROUPS 2019 | \$0.00                |
|                   |                                       |                       |
|                   | 2. Review                             | 2. Review 3. Complete |

13. After completing the review, please make a note of your ITU order number.

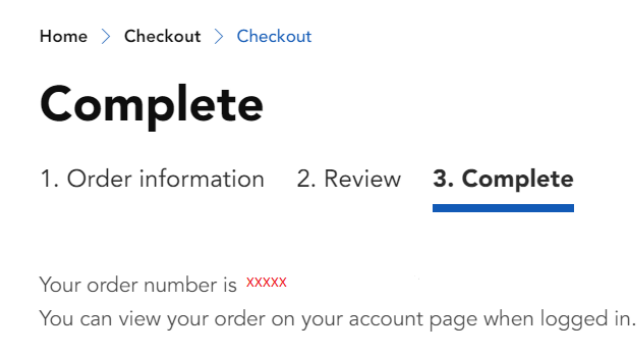

14. Click on "My Registration" on the top left corner

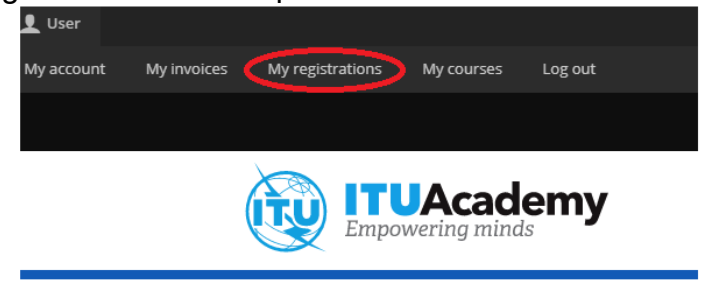

15. Click on "My Registrations"

| Home > My registrations |                    |            |
|-------------------------|--------------------|------------|
| My registrations        | My refund requests | My coupons |

16. Click on "Go to my course"

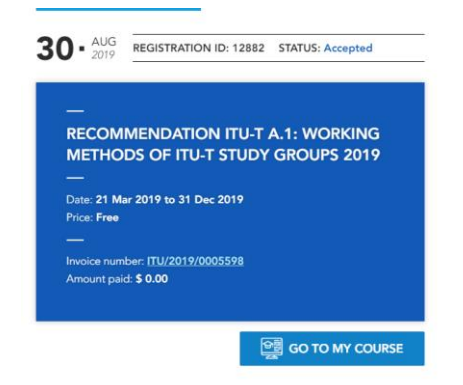

17. Click on "Course Material" Under the Training tab to start the course.

**RECOMMENDATION ITU-T A.1: WORKING METHODS OF ITU-T STUDY GROUPS 2019** 

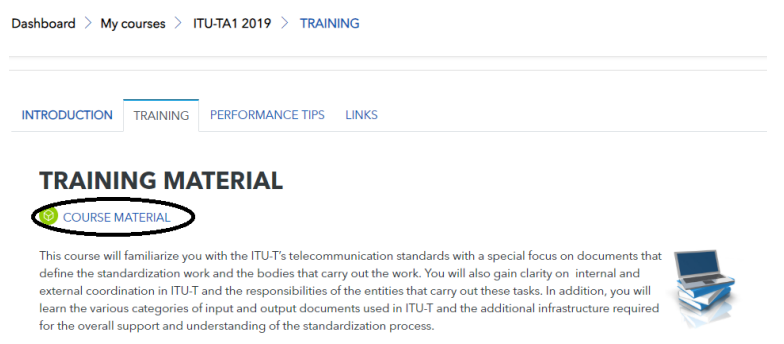

18. Once you complete the course, kindly download your Certificate of Completion and send it to <a href="mailto:bridging@itu.int">bridging@itu.int</a>.

### GOOD LUCK!!